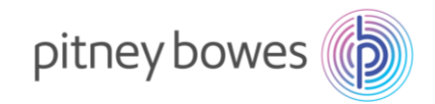

# DM300c / DM400c 郵便料金計器 郵便料金表ファイルダウンロード手順書

(2024/10/1、2025/1/1 郵便料金改定適用)

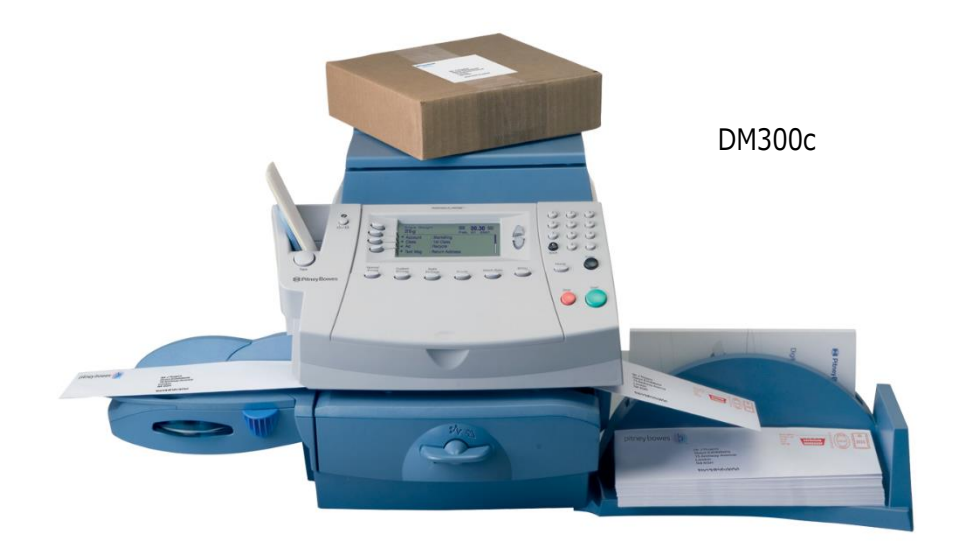

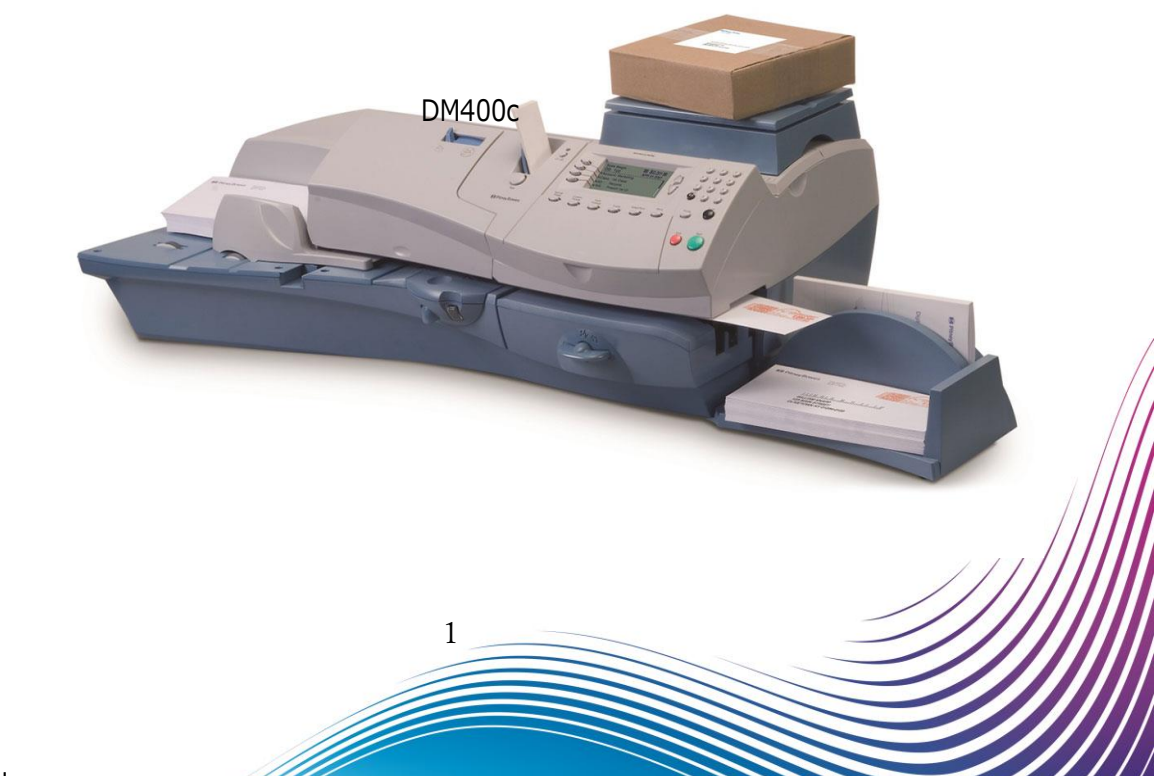

202410\_V2.0

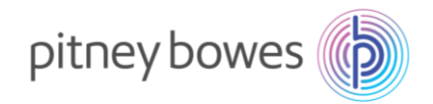

## はじめに

本マニュアルは、郵便料金計器 DM300c / DM400c 型の郵便料金表ファイルのダウンロード手順書を記載したマニュアルです。また、DM300c 及び DM400c の操作方法は同じです。

新料金表をインストールするには、事前にご購入が必要です。

保守契約加入のお客様、ピツニーボウズとの保守付きリース、レンタル契約のお客様、郵便料金計器をご購入後 2024 年 10 月 1 日時点で 6 カ月以内のお客様は無償で新料金表をご提供しております。

2024年9月30日までの間にインストールを行っていただくと、2024年10月1日から自動で新郵便料金表 に適用されます。2024年10月1日以降の変更はインストールを行った日から適用されます。

#### くご注意>

新郵便料金表をインストール後、郵便料金計器の日付を2024年10月1日以降に日付更新(オプションメニ ユー/「ヒヅケコウシン」)した場合、以前の料金表に戻せなくなりますのでご注意ください。

#### 2024年10月1日に改定される種別

| 第一種郵便物および第二種郵便物 | 定形、定形外規格内、定形外規格外、はがき |
|-----------------|----------------------|
| 特別料金            | 郵便区内特別郵便、レターパックなど    |
| 特殊取扱料金          | 速達、配達時間帯指定、特定記録など    |

2025年1月1日に改定される種別

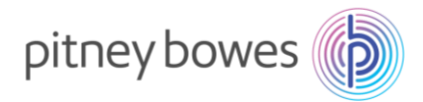

## 内容

| Section1. | 操作ボタン説明            | .4 |
|-----------|--------------------|----|
|           |                    |    |
| Section2. | 回線接続方法(電話線/LAN)    | .5 |
| Section3  | 郵便料全美ダウンロード&インフトール | 6  |
| Sections. |                    | .0 |
| Section4. | 郵便料金表の適用確認方法       | 14 |
| Section5. | 通信時の主な障害対処方法       | 17 |
| Section6. | 使用上の注意事項および変更事項    | 18 |
| Section7. | ゆうパックの地帯番号について2    | 21 |

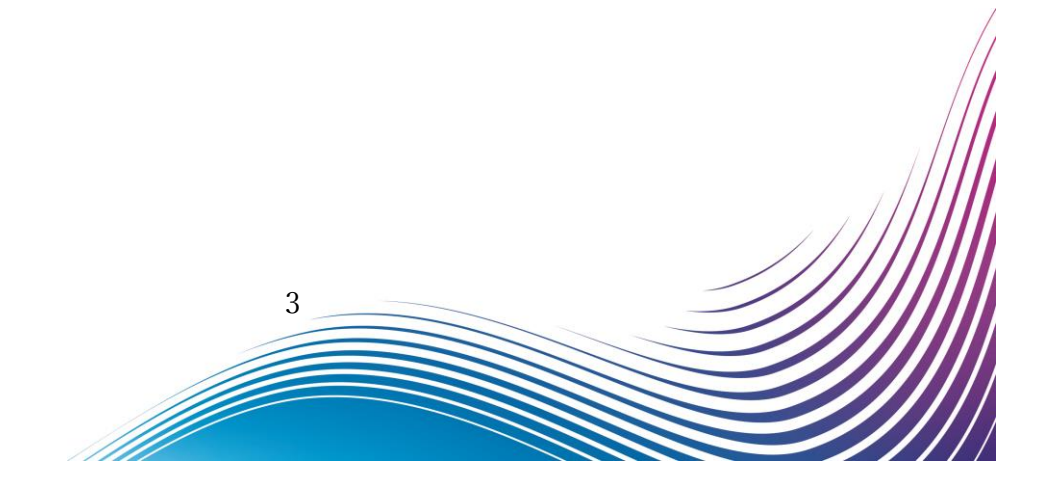

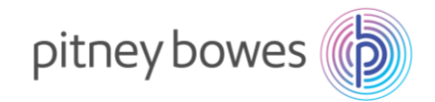

# Section1. 操作ボタン説明

- ① ソフトキー
- ② 上へ/下へキー

- ③ オプションキー
- ④ ©(クリア)キー

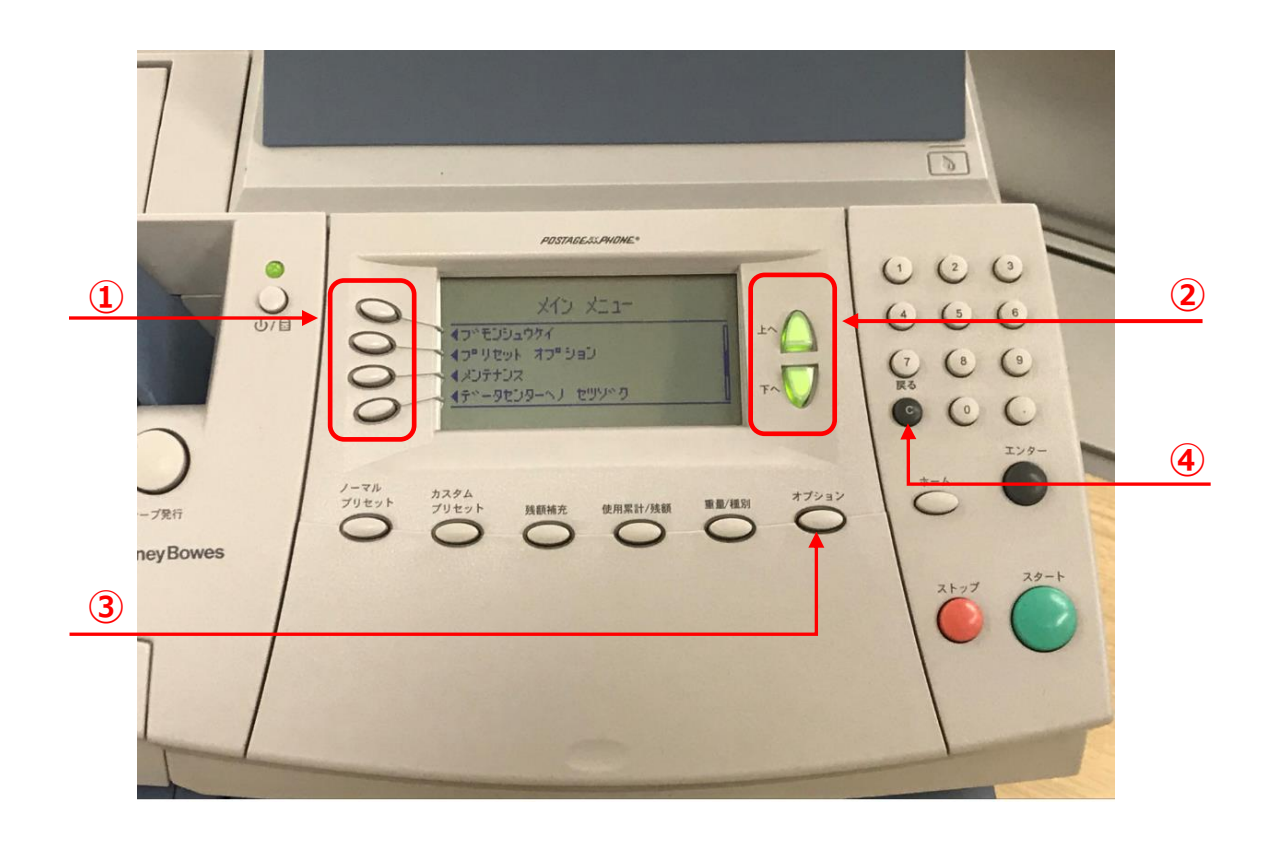

ダウンロード手順の途中に画面操作が分からなくなった場合は、

「©」(クリア)キーを3回押していただくと、最初の画面に戻ることができます。

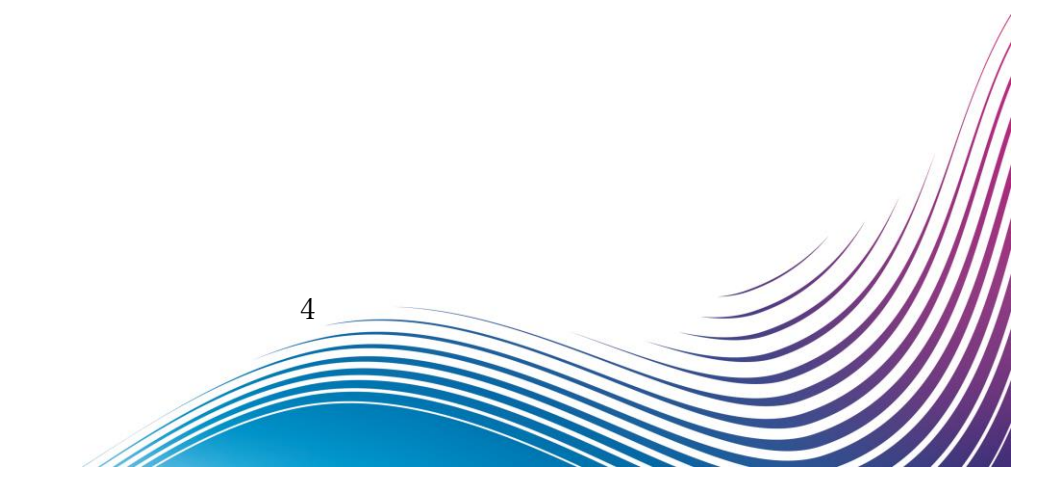

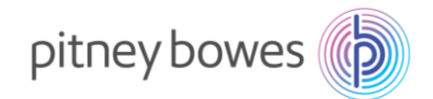

## Section2. 回線接続方法(電話線/LAN)

郵便料金表をダウンロードするには PB サーバーに接続できる状態にする必要があります。 いつも残額補充に使用する回線を接続してください。

- ◆ 電話線
- 1. 電源ケーブルを抜き、電源を切ります。
- 2. モジュラージャックに電話線を挿します。
- 3. 電源ケーブルを挿し、電源を入れます。

注意:電話線を利用したダイヤルアップ接続では通信スピードが遅い ため、ダウンロードやインストールで失敗することがあります。その場合は 時間をおいて、再度お試しください。

- ◆ LAN (Smart Link)
- 1. 電源ケーブルを抜き、電源を切ります。
- Smart Link に LAN ケーブルを接続します。(有線接続)
   ※無線接続の場合は不要です
- 3. AC アダプターを挿し、電源を入れます。
- USB ケーブルを Smart Link と郵便料金計器の
   USB ポートに接続します。
- 5. 電源ケーブルを挿し、電源を入れます。

   ・・・・のランプが緑色で常時点灯、

   が緑の点滅の状態が正常です
- ◆ LAN (LAN アダプター)
- 1. 電源ケーブルを抜き、電源を切ります。
- LAN アダプターを LAN ケーブルに接続し、 郵便料金計器の USB ポートに接続します。
- 3. 電源ケーブルを挿し、電源を入れます。

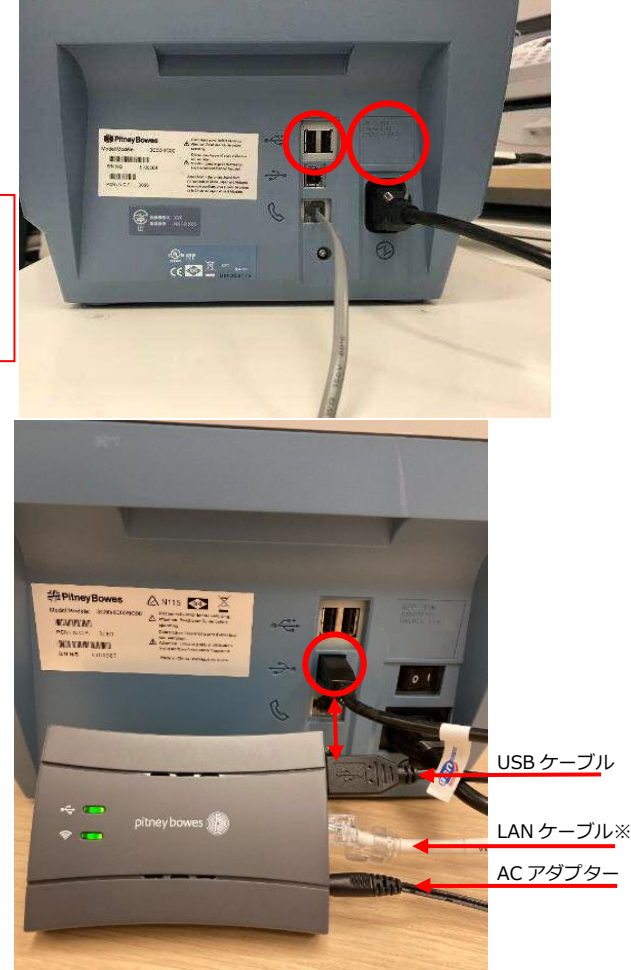

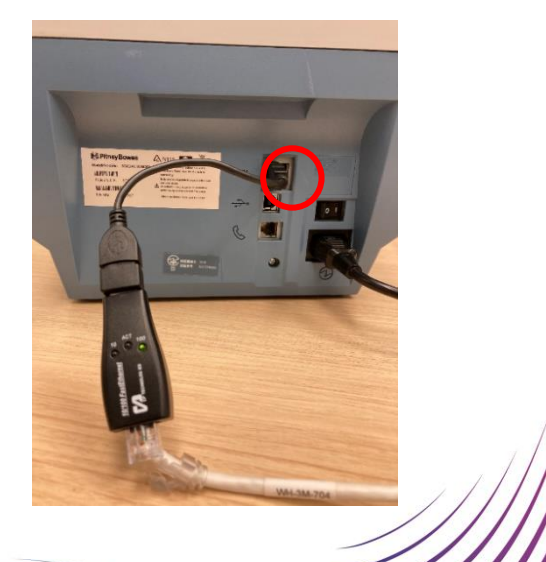

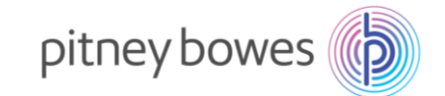

## Section3. 郵便料金表ダウンロード&インストール

インストールの作業中にレポートの印字を行いますので、2面ラベルもしくは封筒などを準備してください。

- 3-1. 「オプション」を押し「下へ」を押して、下記の画面を表示させます。
- 3-2. 「データセンターヘノ セツゾク」の左にあるソフトキーを押します。

|                             |                                                                                                    | [2]                                                                                                    |
|-----------------------------|----------------------------------------------------------------------------------------------------|----------------------------------------------------------------------------------------------------|
|                             | POSTACEULENDME -                                                                                                    |                                                                                                    |
| う<br>デープAfi<br>融PitneyBowes | メイン 火ニュー           イブ*をジジュのダイ           イブ*セジジュのダイ           イブ*セジジョン           インパナンス           インパナンス           インパナンス           インパナンス           インパナンス           インパナンス           インパナンス           インジナン           インシュン           インシュン           インシュン           インシュン | <ul> <li>2</li> <li>3</li> <li>4</li> <li>5</li> <li>6</li> <li>7</li> <li>8</li> <li>9</li> <li>8</li> <li>9</li> <li>6</li> <li>0</li> <li>1</li> <li>1×9-</li> <li>±×9-</li> </ul> |
|                             |                                                                                                    | 24-t                                                                                                    |
|                             |                                                                                                    |                                                                                                    |

### ディスプレイ表示

| <ul> <li>▲ブモンシュウケイ</li> <li>▲プリセット オプション</li> <li>▲メンテナンス</li> <li>▲データセンターヘノ セツゾク</li> </ul> | メイン メニュー        |
|-----------------------------------------------------------------------------------------------|-----------------|
| <プリセット オプション<br><メンテナンス<br><データセンターへノ セツゾク                                                    | ◀ブモンシュウケイ       |
| <ul><li>▲メンテナンス</li><li>▲データセンターヘノ セツゾク</li></ul>                                             | ◀プリセット オプション    |
| ≪データセンターヘノ セツゾク                                                                               | <b>∢</b> メンテナンス |
|                                                                                               | ◀データセンターヘノ セツゾク |
|                                                                                               |                 |

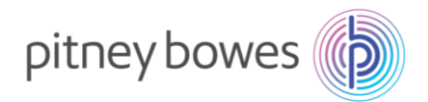

- 3-3. 下記の画面が表示されたら、「アップデートチェック」の左にあるソフトキーを押します。
- 3-4. 右図の画面の様に表示が変化します。暫くお待ちください。

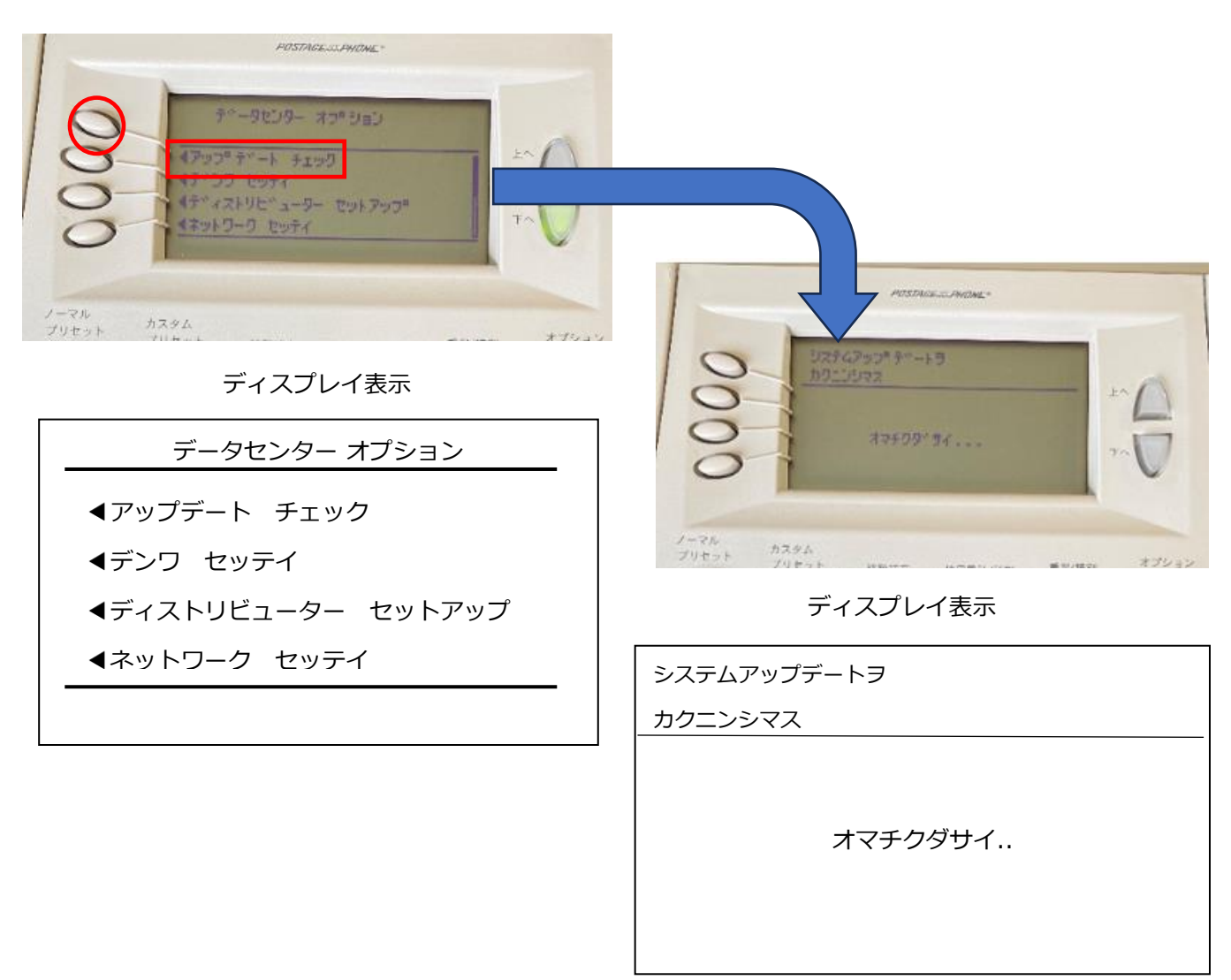

この手順マニュアルは LAN 接続で行っております。

電話線使用による接続の場合、本画面になる前に「ダイヤルチュウ」「セツゾクチュウ」等のメッセージが表示されます。

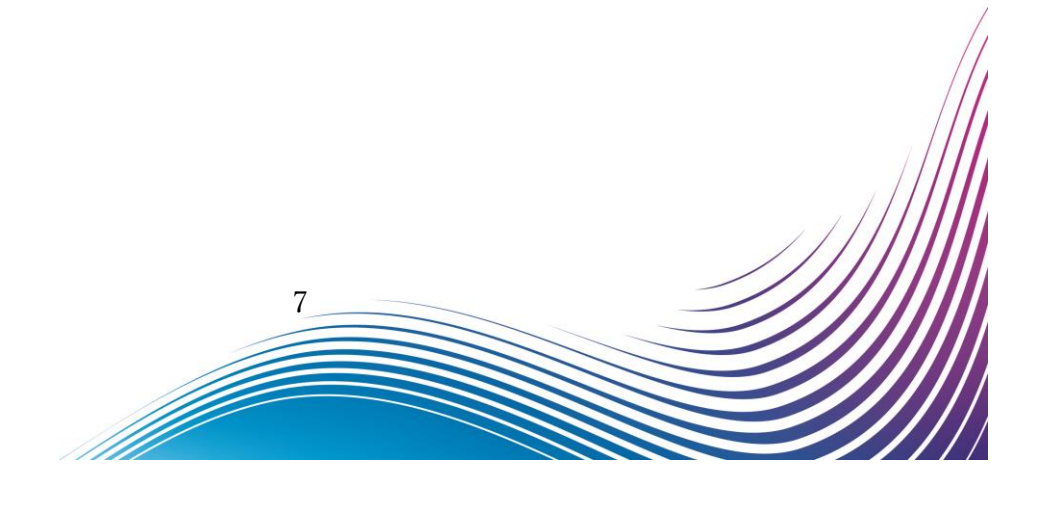

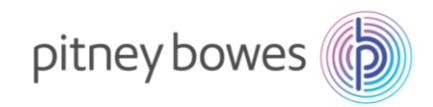

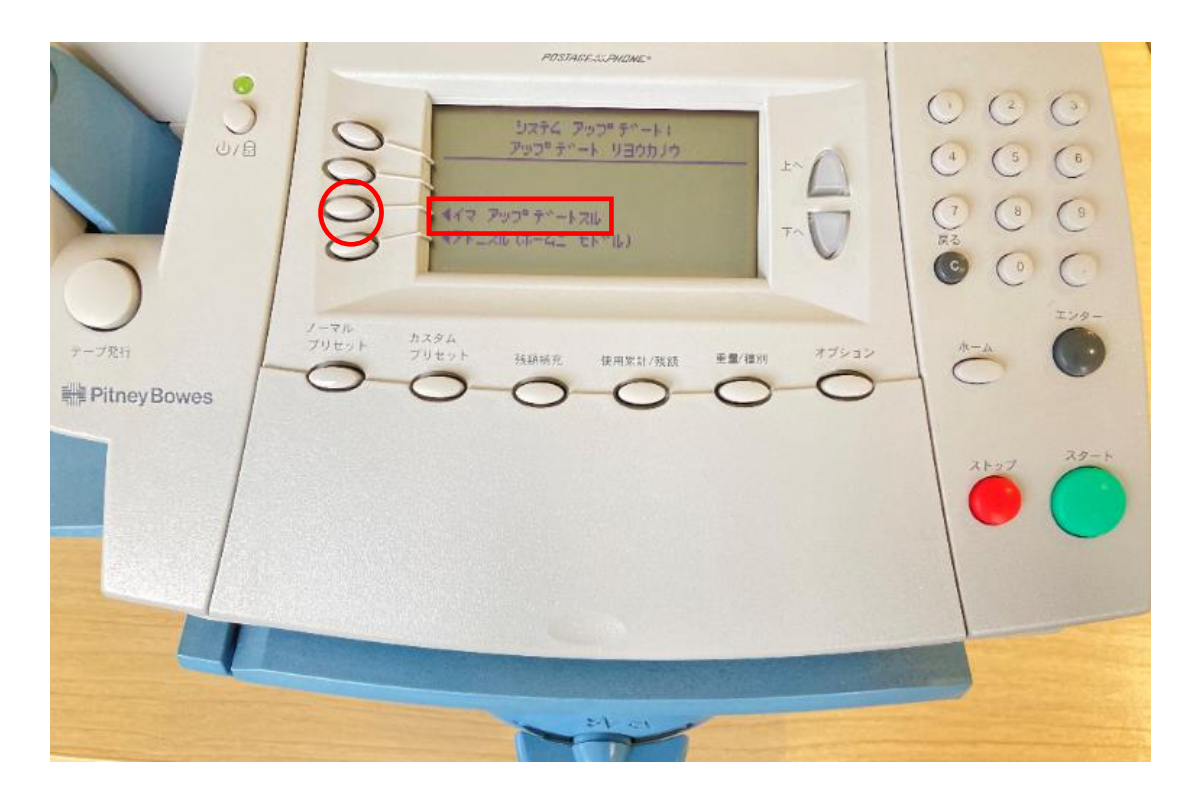

3-5. 下記の画面が表示されたら、「イマ アップデートスル」の左にあるソフトキーを押します。

ディスプレイ表

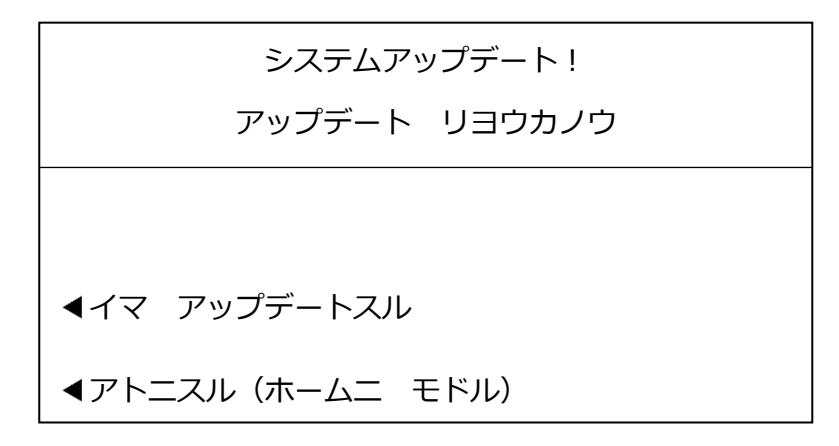

上記のディスプレイが表示されずにホーム画面に戻ってしまう場合は、新料金表を未購入(有償のお客様)、 ご購入後のダウンロード可能日を経過していない、またはピツニーボウズのサーバー側の問題が考えられます。 弊社製品購入サイト、カスタマーポータル(ご購入いただいたお客様のみ)内の【注文状況】をご確認いただく か、郵便料金改定チーム(<u>ratechange\_support@pb.com</u>)までお問い合わせください。

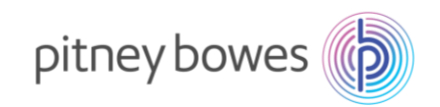

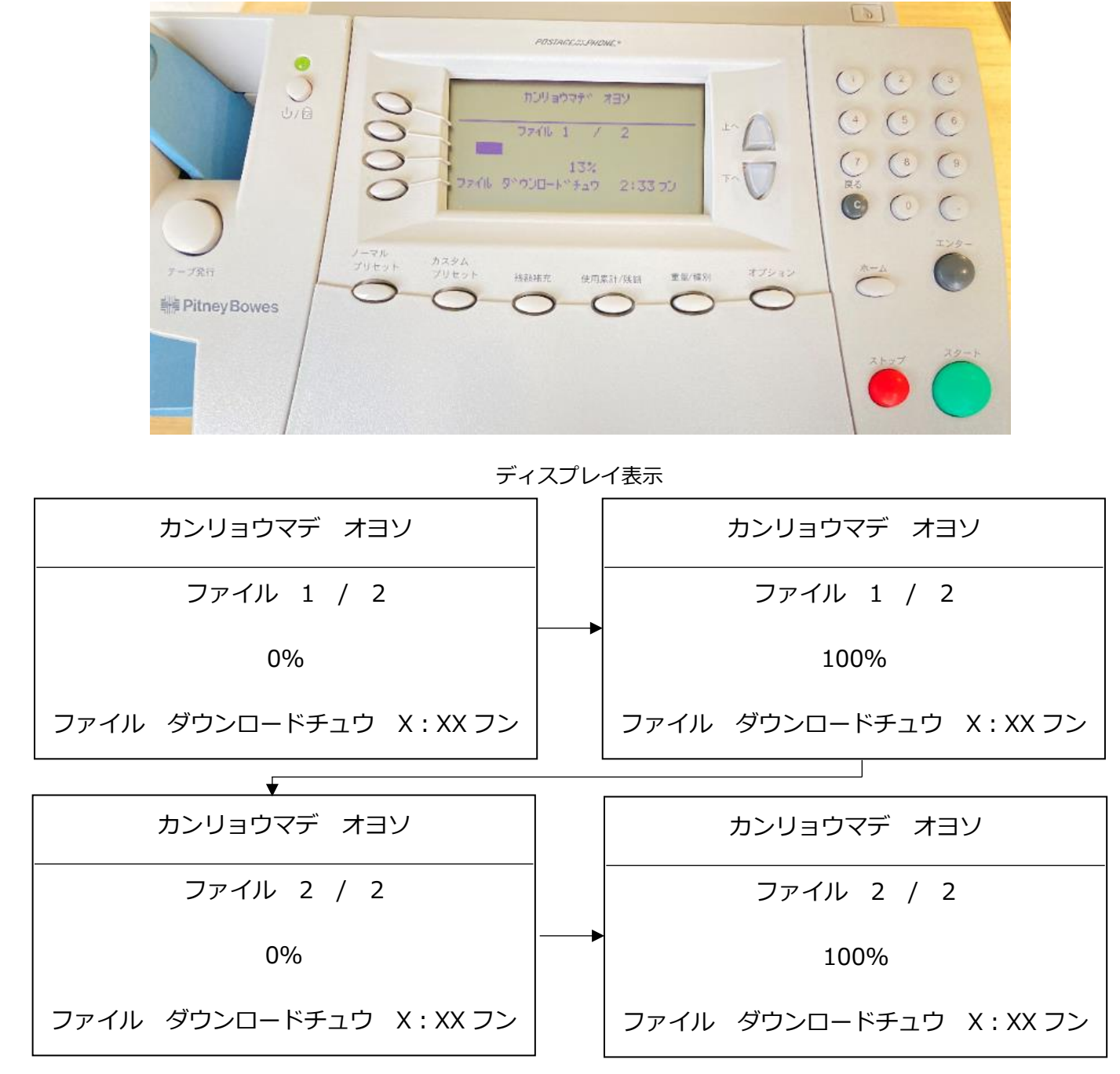

3-6. 下図の画面の様に複数回表示が変わります。暫くお待ちください。

ご利用の接続環境、機械仕様により、ダウンロードの所要時間およびファイル数は異なります。

g

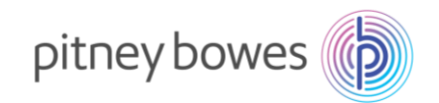

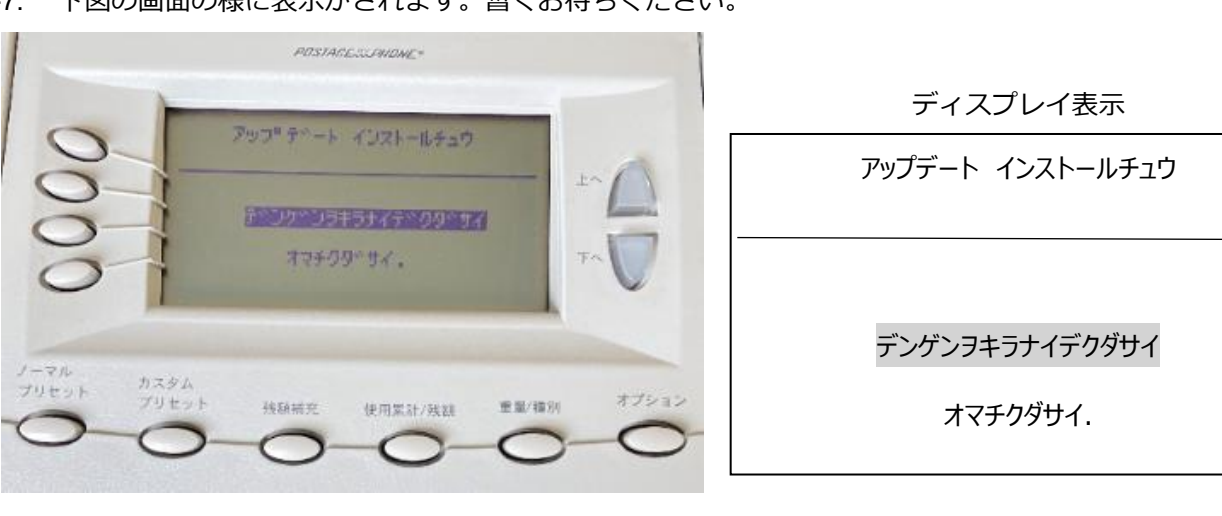

3-7. 下図の画面の様に表示がされます。暫くお待ちください。

※注意

アップデート中に計器の電源を切らないでください。機器が故障して使用できなくなる場合があります。

3-8. 下記の画面が表示されたら、「ホームニ モドル」の左にあるソフトキーを押します。

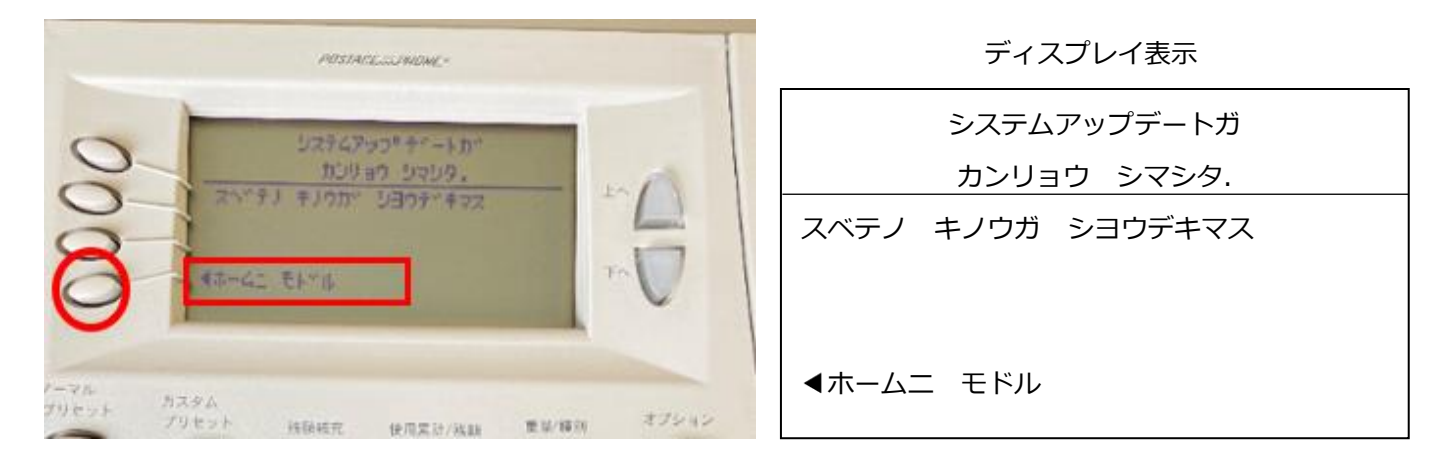

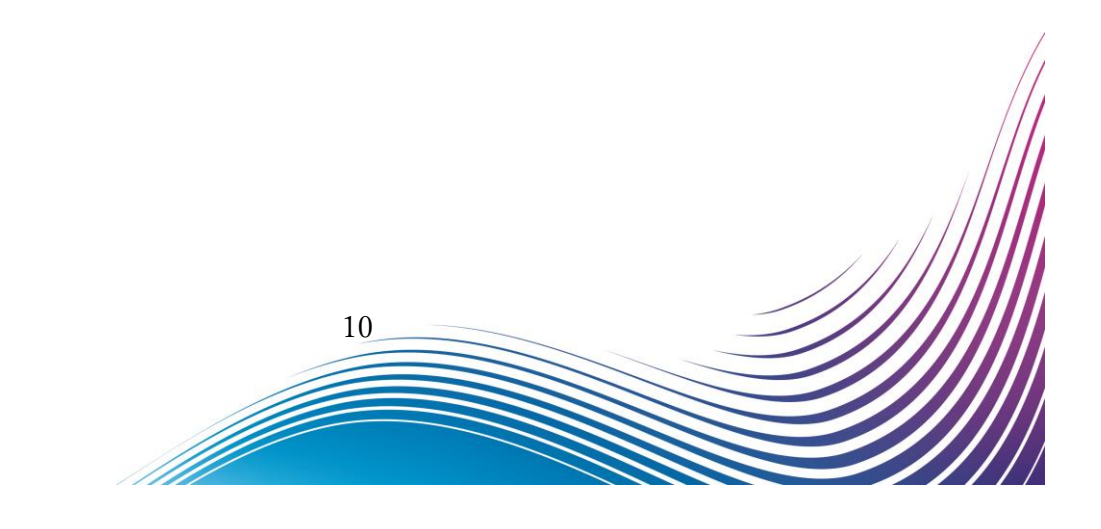

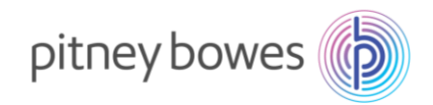

3-9. 下記の画面が表示されたら、「レポートヲ インジスル」の左にあるソフトキーを押します。

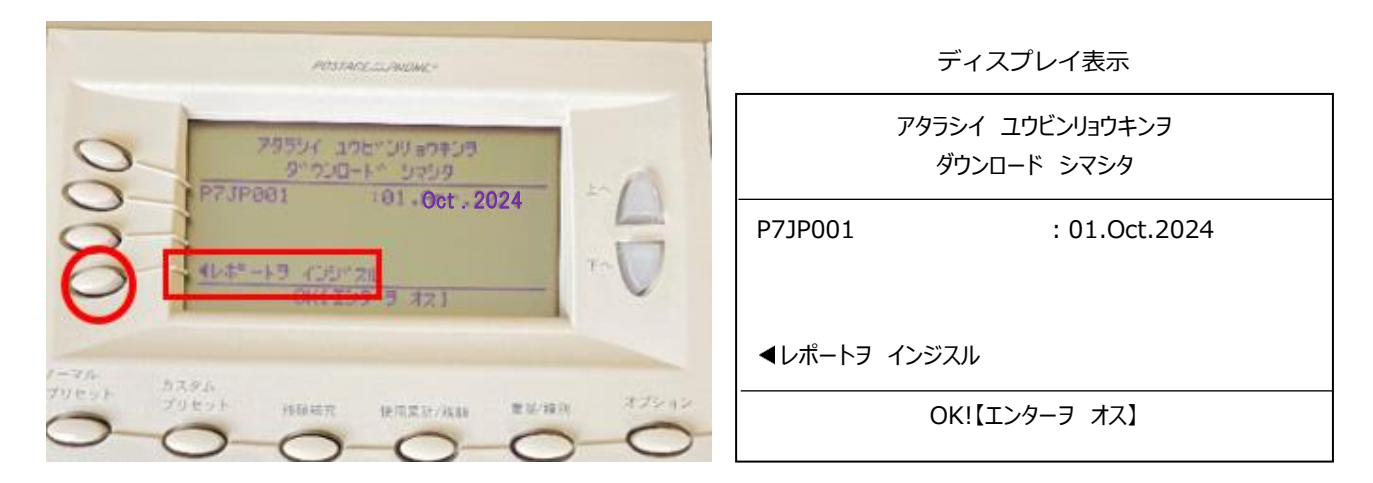

3-10. 下の画面が表示されたら、封筒またはプリントラベル(商品番号:625-E)をプリンターデッキに挿入してください。

| POSTAGE SUPPLINE -          | ディスプレイ表示                              |
|-----------------------------|---------------------------------------|
| L-1797***-19 400*28         | レートアップデートヲ インジスル<br>レポート              |
| 7-3° 00000 305000 305000 34 | フウトウヲ ソウニュウスルカ<br>テープハッコウボタンヲ オシテクダサイ |
| 7-910 h296<br>79891 h296    |                                       |
|                             |                                       |

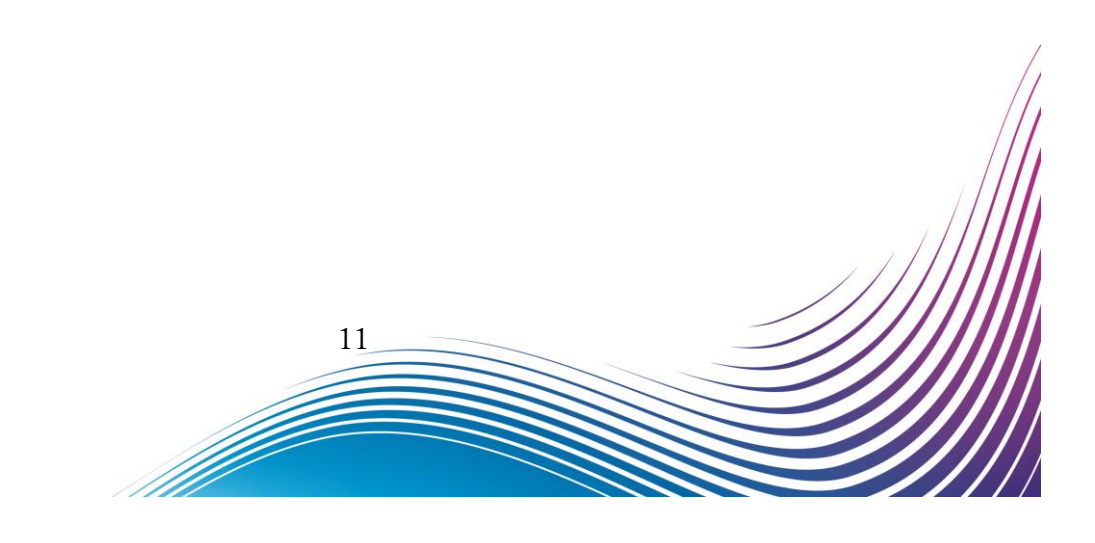

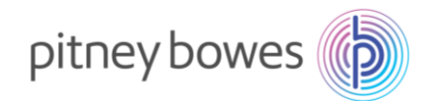

3-11. 印字したレポートに 2024 年 10 月版「F.P.2」と 2025 年 1 月版「F.R2」の料金表が印字されているこ

とを確認してください。

| <u> </u>            | マシンはレート有効日に新し      | 」 い料金表を         | 適用しま                 | す           |                 |                    |
|---------------------|--------------------|-----------------|----------------------|-------------|-----------------|--------------------|
| iн                  | 説明                 | <i>∧</i> ゜ーシ゜ョン | 有効日                  |             | メーク             | ≀–No.              |
| $h7 \gamma^{\circ}$ | P7JP001<br>P7JP001 | F.P2<br>F.R2    | 01.OCT.2<br>01.JAN.2 | 2024<br>025 | 5 1<br>^° -ジ    | 0 X X X X<br>1 / 1 |
| 最新のレ-               | ダウンロード済み           | DD.Montł        | ı.YYYY               | HH:MM       | プリント済み DD.MM.YY | HH:MM              |

※ レポートが印字できなかった場合 P17「Section4. 郵便料金表の適用確認方法」を参照してください。

3-12. 下の画面が表示されたら、「プリントシナイ」の左にあるソフトキーを押します。

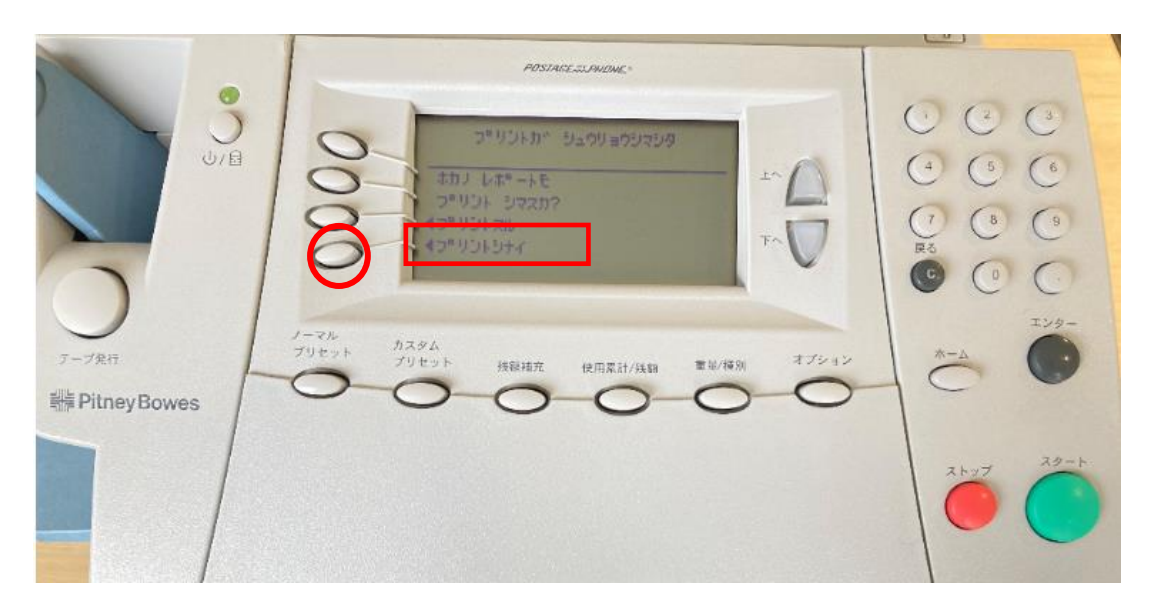

ディスプレイ表示

| プリントガ シュウリョウシマシタ                   |  |
|------------------------------------|--|
| ホカノ レポートヲ                          |  |
| プリント シマスカ?<br><プリントスル              |  |
| <b> </b> <i> <b> </b> <i> </i></i> |  |
|                                    |  |
| 12                                 |  |

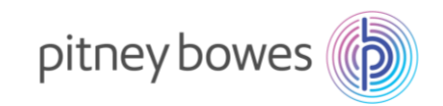

3-13. ホーム画面に戻ります。

|                 | POSTAGENCHUML                                                    |          |
|-----------------|------------------------------------------------------------------|----------|
| 1 3             | Uspet: : : : : : : : : : : : : : : : : : :                       | 000      |
| U/B             | 02.Mar.2021                                                      | $\odot$  |
|                 |                                                                  | (7 (8 (9 |
|                 |                                                                  | O O O    |
| 7-7発行           | ノーマル カスタム<br>プリセット カスタム<br>プリセット ガンセント 新潟延安 ボロアドイル5年 東京/得到 オブション | x-4      |
| 詳障 Pitney Bowes |                                                                  | 100      |

ディスプレイ表示

| リョウキン ニュウリョク     | ¥ 0           |
|------------------|---------------|
|                  | DD,Month,YYYY |
| ●ブモン : ブモンヲ センタク |               |
| ◀シュベツ :ナシ        |               |
| ●コウコク :ナシ        |               |
|                  |               |

設定上、ホーム画面の表示がマニュアルと異なる場合があります。

3-14. 郵便処理を行う前に、印影の郵便局名がご登録郵便局となっているかを必ずご確認下さい。

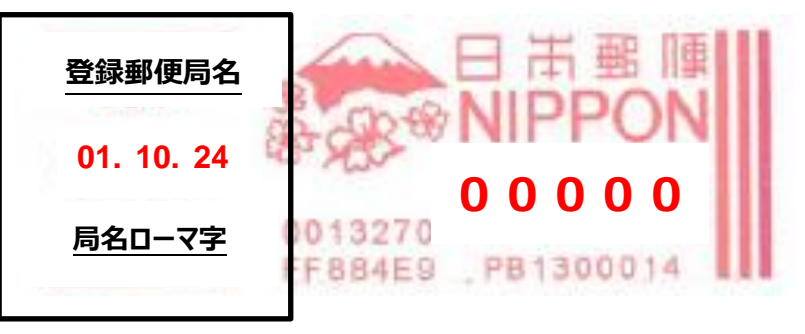

登録郵便局表示が異なる場合、弊社データセンター(03-5657-1204)へご連絡ください。

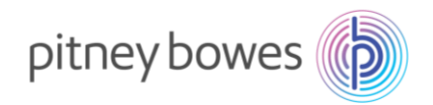

## Section4. 郵便料金表の適用確認方法

※ P13「3-11」でレポート印字できなかった場合に参照してください。

4-1. 「オプション」を押下した後、「メイン メニュー」画面を表示させます。

| POSTAGESLAHOME*                                            |   | ディスプレイ表示         |               |
|------------------------------------------------------------|---|------------------|---------------|
| 27-11-1-1-                                                 | ( | リョウキン ニュウリョク     |               |
|                                                            | ( | ¥ 0              |               |
|                                                            |   |                  | DD,Month,YYYY |
| 0                                                          |   | ▲ブモン : ブモンヲ センタク |               |
| ノーマル<br>ブリセット カスタム<br>ブリセット ブリセット 残弱補充 使用累計/残額 重量/種別 オブション | H | ▲シュベツ :ナシ        |               |
| 000000                                                     |   | ●コウコク :ナシ        |               |
|                                                            |   |                  |               |

4-2. 「レポート」の左にあるソフトキーを押します。

| PDSTAGE3X,PHDNE*                                                                       | ディスプレイ表示                 |
|----------------------------------------------------------------------------------------|--------------------------|
| ХТО X2.3-<br>""" АС XC XC VENDE "C"<br>""" АС XC XC XC XC XC XC XC XC XC XC XC XC XC   | -בבא ארא                 |
|                                                                                        | ◀ジュウリョウ/シュベツ             |
| ノーマル += A/ オブション                                                                       | ▲インジオプション                |
| ブリセット<br>ブリセット<br>ブリセット<br>残額補充<br>使用累計/残額<br>重量/種別<br>〇<br>〇<br>〇<br>〇<br>〇<br>〇<br>〇 | < セットアップ                 |
|                                                                                        | <ul> <li>↓ポート</li> </ul> |
|                                                                                        |                          |

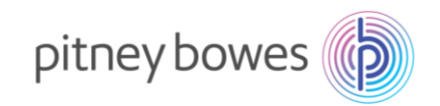

### 4-3. 「下へ」を押して、「レートサマリー」を表示させます。

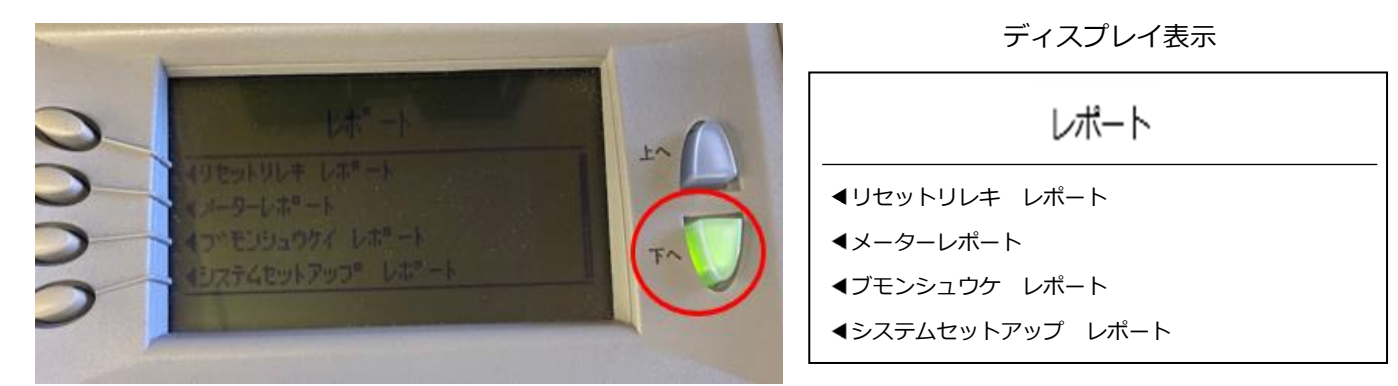

4-4. 「レートサマリー」の左にあるソフトキーを押します。

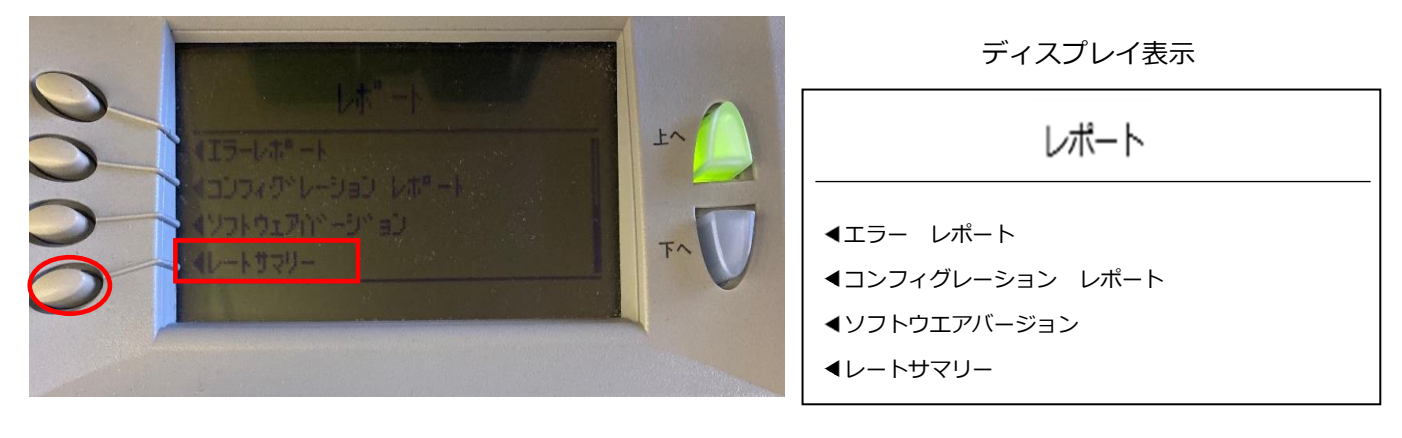

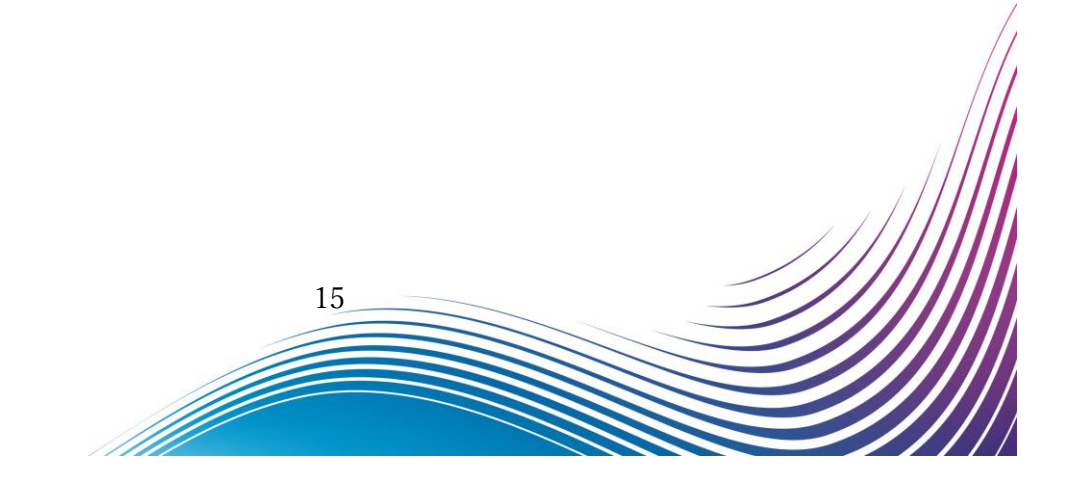

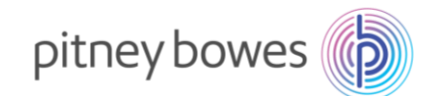

4-5. 下の画面が表示されたら、封筒またはプリントラベル(商品番号:625-E)をプリンターデッキに挿入し 「スタート」キーを押してください。「テープ発行」ボタンでも印字可能です。

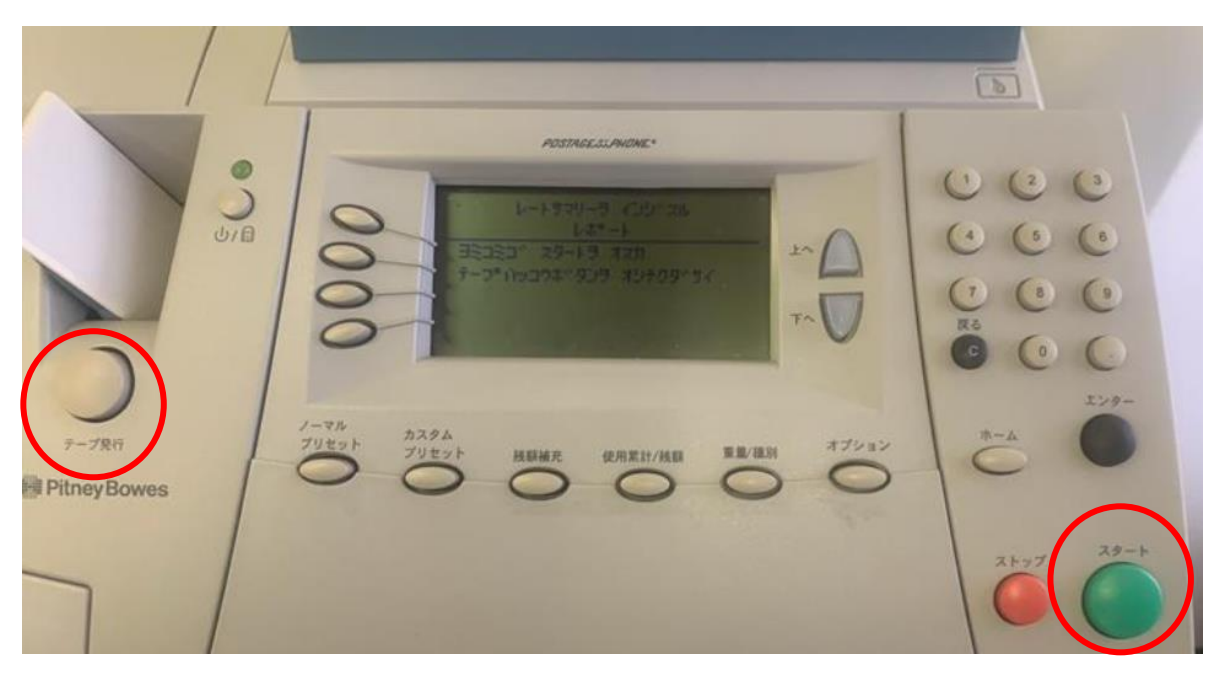

バージョン F.P2 が追加されていれば最新のレートがダウンロードされています。

バージョン F.P2 が追加されていない場合「Section3. 郵便料金表インストール」より作業をお願いします。

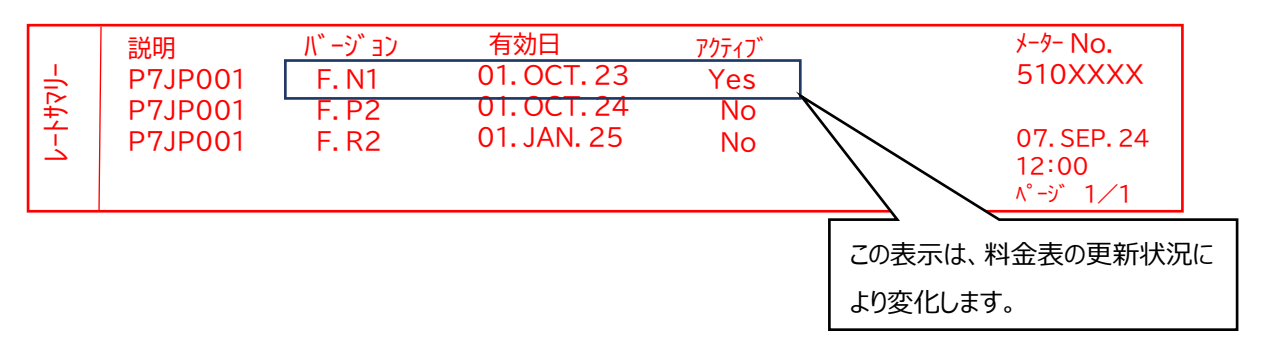

2024年10月1日以降、以下表示となります。

| 説明バージョン有効日P7JP001F. P201. OCT. 24P7JP001F. R201. JAN. 25 | 7/ፓ፣<br>Yes<br>No | メーター No.<br>510XXXX<br>01. OCT. 24<br>12∶00<br>ページ 1/1 |
|----------------------------------------------------------|-------------------|--------------------------------------------------------|
|----------------------------------------------------------|-------------------|--------------------------------------------------------|

16

pitney bowes

## Section5. 通信時の主な障害対処方法

| 「ダイヤルトーンカアリマセン」    | 電話線が接続されていない、もしくは、ネットワーク接続機奋                |
|--------------------|---------------------------------------------|
|                    | の電源が入っていないことが考えられます。Section 2 の接続           |
|                    | 方法を再度実行してダウンロードを行ってください。                    |
| 「モデムガミツカリマセン」      | LAN 接続用のデバイスがエラーになっています。Section 2 の         |
|                    | 接続方法を再度実行してダウンロードを行ってください。                  |
| 「ツウシンチュウ」表示後、「セツダン | ネットワーク接続機器の電源が入っていない。もしくは、お客                |
| サレマシタ」             | 様ご使用のご利用回線と計器のモデムスピードの設定が合って                |
|                    | いない問題があります。一番下の DEXX エラー表示の対処方法             |
|                    | を参考にしてください。                                 |
| 「ダイヤルチュウ」表示後、「セツダン | 郵便料金計器に記憶してある電話番号が間違っている、または                |
| サレマシタ」             | ダイヤルプリセット(外線発信番号)の設定が異なる可能性が                |
|                    | あります。「0364088300」であることを確認して間違いがな            |
|                    | ければ計器の配線を差し直して再度接続をお試しください。                 |
| 「DEXX」エラー表示        | 郵便料金表をダウンロードするサーバーが混雑して可能性があ                |
|                    | ります。時間をおいてから、再度接続をお願いします。                   |
| (電話線で接続のお客様)       | お客様の電話回線速度に問題があります。以下手順にてお客様ご使用             |
|                    | の計器のモデム設定を調整してください。                         |
|                    | オプションキー を押下                                 |
|                    | 【データセンターへの接続】を選択                            |
|                    | 【電話設定】を選択                                   |
|                    | 【モデム設定】を選択                                  |
|                    | 【モデムスピード】を選択                                |
|                    | 【右の値に変更】を数回押し現在の設定と違う数値を表示させる。              |
|                    | 【保存して終了】を選択                                 |
|                    | ホームボタン を押下                                  |
|                    | <br>  機架背面の主雲酒フイwギを庙って雲酒を切り                 |
|                    | 1双始月叫の土电ボスイッテで戻して电标で切り、丹起到してへたらい。<br>       |
|                    | □□ faf JTエンエル・ファン、サウスナル県に化しいプラノロートで試みていたさい。 |
|                    |                                             |

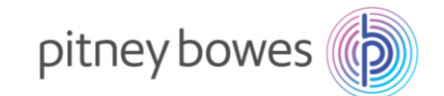

## Section6. 使用上の注意事項および変更事項

- 6.1 10月1日以降にノーマルプリセットに保存された(電源を入れたときに表示される)料金が84円など廃止された料金 に設定されて表示される場合は、お客様にてノーマルプリセットを変更することをお勧めします。
  - > 設定されているノーマルプリセットは次の場合に表示されます。
    - 【ノーマルプリセット】ボタンを押したとき
    - 主電源を切って再起動したとき
    - スリープモードから復帰したとき
  - ▶ ノーマルプリセットの変更方法
    - 1. プリセットに保存したい設定(郵便料金¥110、種別なし、広告なし等)を表示させます。
    - 2. 【オプション】キーを押します。
    - 3. 「ノーマルプリセットヲ セッテイスル」を選択します。
    - 4. 表示された現在の設定がすべて正しいかどうか確認をします。
      - A.「ハイ」を選択すると、新しい設定を保存してホーム画面に戻ります。
      - B. 「セッテイヲ ヒョウジスル」を選択すると、マシンは設定を条件表示します。内容を確認したら【エンター】キーを押すと 設定確認の画面(手順 4)に戻ります。

C.「シュウリョウスル」を選択する値、設定を保存せずにプリセットメニュー(手順 3)に戻ります。

5. ホームキーを押し、ホーム画面に戻ります。

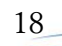

#### 6-2. 2024年10月1日に改定される種別

### > 第一種郵便物および第二種郵便物、特殊取扱料金

| 種類          | 区別     | 重量      | 現行料金   | 新料金          |  |  |  |
|-------------|--------|---------|--------|--------------|--|--|--|
| 第一種 郵便物     | 定形郵便物  | 25g まで  | 84 円   | 110 0        |  |  |  |
|             |        | 50g まで  | 94 円   | 110円         |  |  |  |
|             | 定形外郵便物 | 50g まで  | 120 円  | 140円         |  |  |  |
|             | (規格内)  | 100g まで | 140 円  | 180円         |  |  |  |
|             |        | 150g まで | 210円   | 270円         |  |  |  |
|             |        | 250g まで | 250 円  | 320 円        |  |  |  |
|             |        | 500g まで | 390 円  | 510円         |  |  |  |
|             |        | 1kg まで  | 580 円  | 750 円        |  |  |  |
|             | 定形外郵便物 | 50g まで  | 200 円  | 260 円        |  |  |  |
|             | (規格外)  | 100g まで | 220 円  | 290 円        |  |  |  |
|             |        | 150g まで | 300 円  | 390 円        |  |  |  |
|             |        | 250g まで | 350 円  | 450円         |  |  |  |
|             |        | 500g まで | 510円   | 660円         |  |  |  |
|             |        | 1kg まで  | 710円   | 920円         |  |  |  |
|             |        | 2kg まで  | 1040 円 | 1350 円       |  |  |  |
|             |        | 4kg まで  | 1350 円 | 1750 円       |  |  |  |
| 第二種 郵便物     | 通常はがき  | _       | 63 円   | 85円          |  |  |  |
| 郵便区内特別      | 定形郵便物  | 25g まで  | 73 円   | 06 TH        |  |  |  |
| 特別料金 (1)    |        | 50g まで  | 84 円   | 90 🗆         |  |  |  |
|             | 定形外郵便物 | 50g まで  | 111 円  | 128 円        |  |  |  |
|             |        | 100g まで | 126 円  | 164 円        |  |  |  |
|             |        | 150g まで | 174 円  | 226 円        |  |  |  |
|             |        | 250g まで | 211 円  | 274 円        |  |  |  |
| 郵 便 区 内 特 別 | 定形郵便物  | 25g まで  | 70 円   | <u>م</u> ې ш |  |  |  |
| 特別料金 (2)    |        | 50g まで  | 80 円   | 92 🗅         |  |  |  |
| 郵 便 区 内 特 別 | 定形郵便物  | 25g まで  | 62 円   | 01 🖽         |  |  |  |
| 特別料金 (3)    |        | 50g まで  | 68 円   | 81円          |  |  |  |
| 郵 便 区 内 特 別 | 定形郵便物  | 25g まで  | 62 円   | Q1 III       |  |  |  |
| 特別料金 (4)    |        | 50g まで  | 68 円   | 01 [1]       |  |  |  |
|             | 定形外郵便物 | 50g まで  | 90 円   | 103 円        |  |  |  |
|             |        | 100g まで | 100 円  | 130 円        |  |  |  |
|             |        | 150g まで | 136 円  | 177 円        |  |  |  |
|             |        | 250g まで | 163 円  | 212 円        |  |  |  |

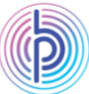

### ▶ 特殊取扱料金

| 区別         | 重量      | 現行料金  | 新料金   |  |  |
|------------|---------|-------|-------|--|--|
| 速達料        | 250g まで | 260 円 | 300 円 |  |  |
|            | 1kg まで  | 350 円 | 400 円 |  |  |
|            | 4kg まで  | 600 円 | 690 円 |  |  |
| 配達時間帯指定郵便料 | 250g まで | 340 円 | 440 円 |  |  |
|            | 1kg まで  | 440 円 | 570 円 |  |  |
|            | 4kg まで  | 710 円 | 920 円 |  |  |
| 特定記録郵便料    | _       | 160 円 | 210 円 |  |  |
| 本人限定受取郵便料  | _       | 210 円 | 270 円 |  |  |
| 配達日指定郵便料   | 下欄以外    | 32 円  | 42 円  |  |  |
|            | 土日、祝日   | 210 円 | 270 円 |  |  |

※詳しい改定内容については下記リンクの日本郵便のサイトでご確認ください。

https://www.post.japanpost.jp/service/2024fee\_change/index.html

6-3. 2025年1月1日に改定される種別

※国際郵便特別郵袋印刷物がサービス終了になります。

以上

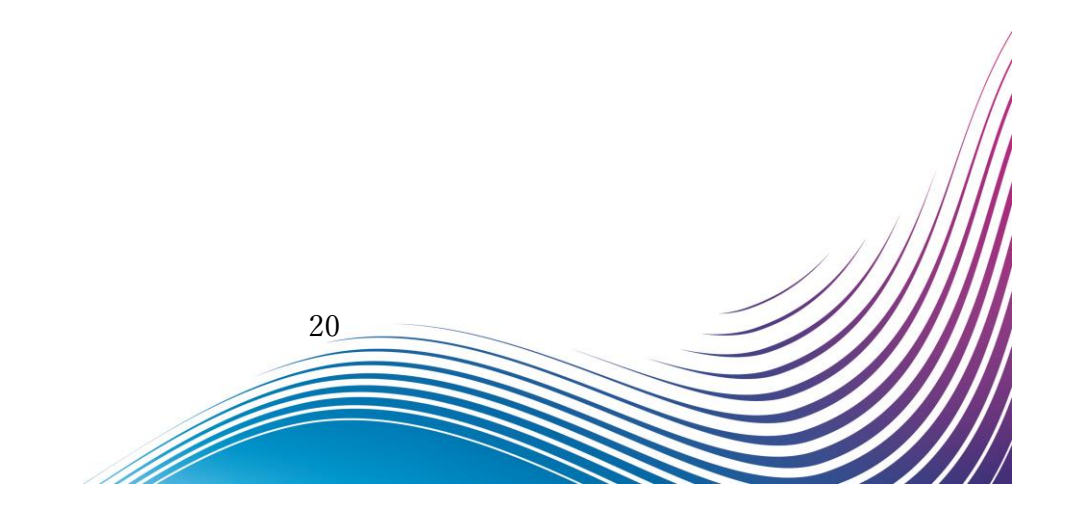

# 付録 ゆうパックの地帯番号について

郵便料金計器へ登録する送付先の地帯番号は、郵便局が示している地帯番号と違いますのでご注意 いただきますようお願いいたします。郵便料金計器へ登録する場合は以下の地帯表を確認の上、送付 先地帯番号を入力してください。

| 郵便料:<br>※ご使用の剰<br>録住所により<br>登録されてい                                                                 | 金計<br>『便料金言<br>、送りう<br>います。 | 器 地帯著<br>+器には、ご登<br>元の地帯が既に |           |             | *                                                                          |                                                                                                    |                                                                            | DM300c<br>宛先(    | <b>()</b><br>の地帯       | DM400e                     |                                                   |                                |           |            |
|----------------------------------------------------------------------------------------------------|-----------------------------|-----------------------------|-----------|-------------|----------------------------------------------------------------------------|----------------------------------------------------------------------------------------------------|----------------------------------------------------------------------------|------------------|------------------------|----------------------------|---------------------------------------------------|--------------------------------|-----------|------------|
|                                                                                                    |                             | 宛先地帯名                       | 同一県内      | 北海道         | 東北                                                                         | 関車                                                                                                    | 信越                                                                         | 北陸               | 東海                     | 近畿                         | 中国                                                | 四国                             | 九州        | 沖縄         |
| 一送一                                                                                                | 本州                          | 宛先地帯コード                     | 0         | 1           | 2                                                                          | 3                                                                                                    | 4                                                                          | 5                | 6                      | 7                          | 8                                                 | 9                              | 10        | 11         |
| り<br>元<br>の                                                                                        | 北海道                         | 宛先地帯名<br>宛先地帯コード            | 北海道内<br>0 | 北海道内<br>1   | 東北<br>2                                                                    | 関東<br>3                                                                                                    | 信越<br>4                                                                    | 北陸<br>5          | 東海<br>6                | 近畿<br>7                    | 中国<br>8                                           | 四国<br>9                        | 九州<br>10  | 沖縄<br>11   |
| 地                                                                                                  |                             | 宛先地帯名                       | 沖縄県内      | 北海道         | 東北                                                                         | 関東                                                                                                    | 信越                                                                         | 北陸               | 東海                     | 近畿                         | 中国                                                | 四国                             | 九州        | 沖縄県内       |
|                                                                                                    | 沖縄                          | 宛先地帯コード                     | 0         | 1           | 2                                                                          | 3                                                                                                    | 4                                                                          | 5                | 6                      | 7                          | 8                                                 | 9                              | 10        | 11         |
| 重量<br>2 5 K<br>以下                                                                                  | g                           |                             | 地蒂区分      | 北海道         | 東森手城田<br>花県県県県県<br>県                                                       | 関茨栃群埼千東南<br>東県県県県県都川県                                                                                             | 信越<br>新潟県<br>長野県                                                           | 北陸<br>石川県<br>富山県 | 本州<br>東阜県県<br>愛知<br>重県 | 近鐵<br>黨都阪庫<br>東<br>和<br>歌山 | 中国<br>鳥取根<br>山<br>山<br>山<br>山<br>県<br>県<br>県<br>県 | 四国<br>德島県<br>香川県<br>豪知県<br>高知県 | 九岡賀崎本分崎児島 | · 沖縄<br>沖縄 |
| ※重量が25Kgを超える郵便物、又<br>は、サイズが1700mを超える郵便物<br>は、日本郵便の料金表を基に料金を<br>算出し、郵便料金計器に手入力で郵<br>便料金を入力しご使用ください。 |                             |                             |           | A + B + C d | の合計が、り<br>60サイズ<br>80サイズ<br>100サイズ<br>120サイズ<br>140サイズ<br>160サイズ<br>170サイズ | <ul> <li>合計が6</li> <li>合計が8</li> <li>合計が12</li> <li>合計が12</li> <li>合計が14</li> <li>合計が16</li> <li>合計が17</li> </ul> | サイズとなり<br>0cm以内<br>0cm以内<br>00cm以内<br>20cm以内<br>10cm以内<br>50cm以内<br>70cm以内 | ます。              |                        | A                          |                                                   | 8                              | c         |            |

以上

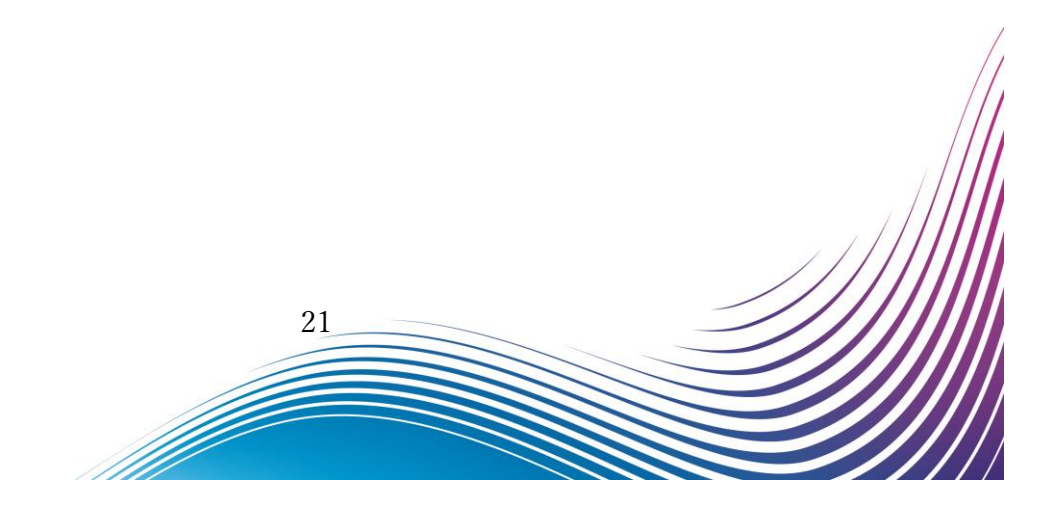